## **GGD** Drenthe

Stappenplan 1 inddossier invullen vragenlijst gezondheidsonderzoek INLOGGEN OF MUNKINDOOSSIER Ga naar mijnkinddossier.nl on. Co want digit of hore: EN NL 3 inloggen bij nloggen bij Dig 0 Mijn Kinddossie Mijn Kinddossie Hoe wilt u inloggen? Log in met uw DigiD spp? Met de DigiD app gebruikersnaam en De makkelijkste manier om veilig in te loggen wachtwoord. Heeft u

Kies voor "Inloggen op mijnkinddossier".

Dit is een beveiligde omgeving.

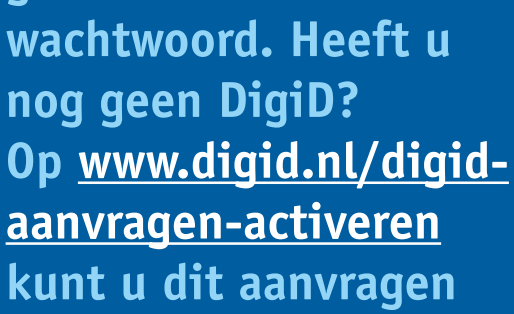

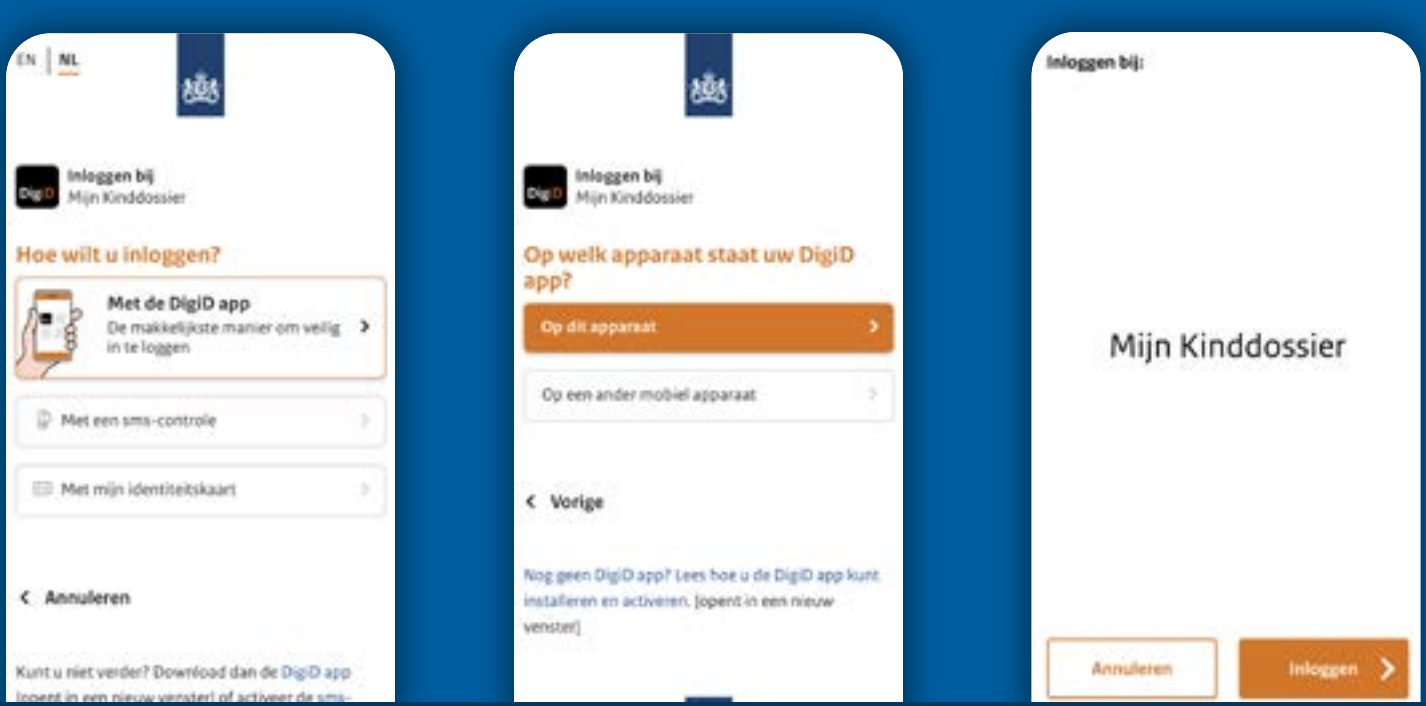

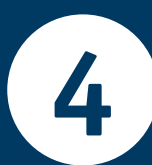

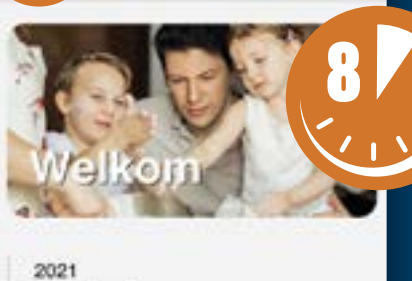

mijn kinddossier

September

## donderdag 30 september

Er is een nieuwe vragenlijst klaargezet voor de afspraak Gezondheidsonderzoek groep Z op 00-10-0021

Bekglein

De vragenlijst staat al voor u klaar in het beginscherm. U vindt de vragenlijst ook in het menu bij 'Vragenlijsten'. Het invullen duurt ongeveer 8 minuten.

6

## Kies aan het einde van elk deel van de vragenlijst voor "opslaan".

Vul tot slot uw telefoonnummer en e-mailadres in. Ga hiervoor naar het menu en kies 'Mijn gegevens'.

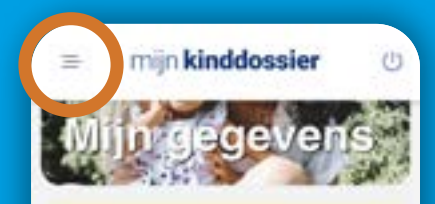

Wanneer u de onderstaande contactgegevens aanpast, zulien deze ook doorgevoerd worden in het digitale dossier van JGZ

Naam

Mobiel nummer

Telefoon

Uw mobiel nummer